## How to do settings for pole display or customer display in HDPOS smart?

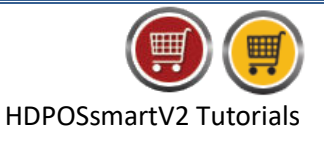

Pole display settings are needed only for the VFD Pole Display Users.

To do settings for pole display or customer display in HDPOS smart, follow the steps below.

1. Run HDPOS smart. From the main screen, click on Set-Up button.

| 🛒 HDPOS Smart '  | /2                                                                                             |                                                                |                                             |                       |                              | -                                     |
|------------------|------------------------------------------------------------------------------------------------|----------------------------------------------------------------|---------------------------------------------|-----------------------|------------------------------|---------------------------------------|
| FASHON           | Hyper Drive Fashions<br>#167, Hyper Drive lane, 2nd Cross,<br>Road, Sarjapur ORR Bellandur, Be | Invoice # : Hyp-100024      Date : 27/03/2020        Barcode : |                                             |                       |                              |                                       |
| THE UN           | Login : HDAdmin Cash Regist                                                                    | <b>er</b> : 01 - Manager's Drawer                              | Search Code :                               | Sea                   | rch with Stock :             | Alt+T                                 |
| 🖻 🗿 🚊            | C 🔛 🗄 🏹 🌆 🚳                                                                                    | *                                                              | 🔒 🛛 🕸 🛒 HDPOS smart V2                      | 2 Change              | Remove                       |                                       |
| S<br>No. Barcode | Item Name                                                                                      | Qty / Measu<br>Weight Unit                                     | rring Unit Price Total with<br>with Tax Tax | Quantity<br>F2        | ltem<br>F4                   | Show Stock                            |
|                  |                                                                                                |                                                                |                                             | Hold<br>Invoice<br>F6 | Pick Held<br>Invoice<br>F7   | Cancel<br>Invoice<br>F10              |
|                  |                                                                                                |                                                                |                                             | Show Tax<br>Details   | Show Offer<br>Details<br>F12 | Set-Up                                |
|                  |                                                                                                |                                                                |                                             |                       |                              | 1                                     |
|                  |                                                                                                |                                                                |                                             | Total :               |                              | 0.00                                  |
|                  |                                                                                                |                                                                |                                             | Discount Amo          | unt :                        | 0.00                                  |
|                  |                                                                                                |                                                                |                                             | Quantity Tota         |                              | 0                                     |
|                  |                                                                                                |                                                                |                                             | Custome               | <u>ü</u> e                   |                                       |
|                  |                                                                                                |                                                                |                                             | Sales Executive       |                              |                                       |
|                  |                                                                                                |                                                                |                                             | Express               | Dav Now                      | Estimate<br>(F11)                     |
| •                | m                                                                                              |                                                                | ,                                           | Pay<br>(F5)           | (F8)                         | Save & Print<br>Estimate<br>(Alt F11) |

2. From the **Set-Up** screen, go to 4<sup>th</sup> page. Click on **Settings**.

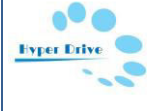

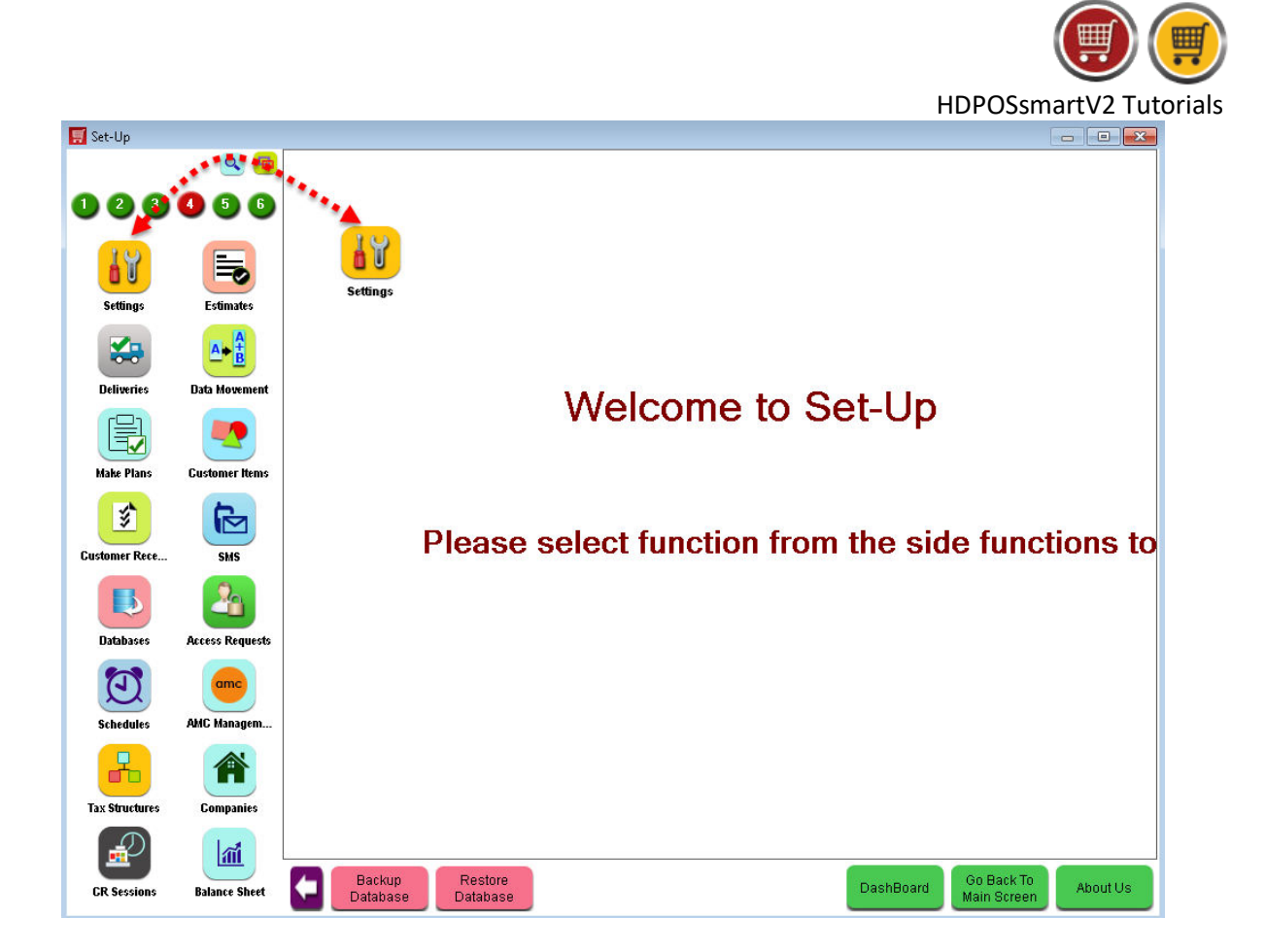

3. From System Settings screen, click on Pole Display.

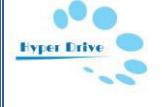

|                |                 |                                  |               |                 |          | HDPOSsn                     | nartV2 T | utorials |
|----------------|-----------------|----------------------------------|---------------|-----------------|----------|-----------------------------|----------|----------|
| 🛒 Settings     |                 |                                  |               |                 |          |                             | - • •    |          |
|                | ۹ 🖻             |                                  |               |                 |          |                             | ?        |          |
| 123            | 4 5 6           | Ē                                | Invoice       | Printer         | \$       | Currency                    |          |          |
|                |                 | <b>×</b> T                       | echnical 🔅    | General         |          | Date Settings               |          |          |
| Settings       | Estimates       |                                  | Backup        | Email           | 3.50     | Weighing Scale              |          |          |
| Deliveries     | Data Movement   | Co                               | de Format     | FA Fields       |          | Item Fields                 |          |          |
| Make Plans     | Customer Items  | Cust                             | omer Fields   | Supplier Fields | <b>(</b> | Customer Item Fields        |          |          |
| 8              |                 | R                                | earrange      | Cloud Settings  |          | Pole Display                |          |          |
| Customer Rece  | SMS             |                                  |               |                 |          | K                           | 1        |          |
|                | 2               |                                  | er Interface  | Online Shop     | <b>.</b> | FA Setting                  |          |          |
| Databases      | Access Requests | 🛃 Cat                            | egory Tree 🔂  | SMS Settings    | 2        | Appointment Fields          |          |          |
| Schedules      | AMC Managem     | 🔎 Additio                        | onal Licenses | Employee Fields | 0        | Time Token                  |          |          |
| -              | A               |                                  |               |                 |          |                             |          |          |
| Tax Structures | Companies       |                                  |               |                 |          |                             |          |          |
|                | ai -            |                                  | _             |                 |          |                             |          |          |
| CR Sessions    | Balance Sheet   | Backup Restor<br>Database Databa | e<br>se       |                 | DashBoar | d Go Back To<br>Main Screen | About Us |          |

4. You will see a screen of **Pole Display Setting** as shown below.

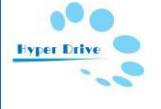

| Pole Display Se           | tting          |                  |    |   |
|---------------------------|----------------|------------------|----|---|
|                           |                |                  |    | ? |
| 🔲 VFD used whi            | ile selling    |                  |    |   |
| Serial Port : COM         | v1 🗸           |                  |    |   |
| Port Setting              |                |                  |    |   |
| Bits per second :         | 110            | ~                |    |   |
| Data bits :               | 5              | ~                |    |   |
| Parity :                  | Even           | ~                |    |   |
| Stop bits :               | 1              | ~                |    |   |
| Text Setting              |                |                  |    |   |
| Welco                     | ome Text :     |                  |    |   |
| Thank                     | you Text :     |                  |    |   |
| T                         | otal Text :    |                  |    |   |
| Balar                     | nce Text :     |                  |    |   |
| Wait after invoice o      | complete :     | Second           | ls |   |
| When Item is Ad           | ded to the Inv | oice             |    |   |
| Template For First Line : |                |                  |    |   |
| Template For Sec          | ond Line :     |                  |    |   |
| ∟<br>⊂When Measured       | Item is Added  | to the Invoice — |    |   |
| Template For              | First Line :   |                  |    |   |
| Template For Sec          | ond Line :     |                  |    |   |
| L                         |                |                  |    |   |

- Check the checkbox 'VFD used while selling'. When this is checked all other settings of Pole Display are enabled.
- Serial Port: All serial ports in your computer are listed here. Select the port number in which the display devise is connected to the computer by clicking on the dropdown.
- **Port Settings:** Port settings can be left at the default values or can be changed as per Pole Display Device User Manual. By default , in HDPOS smart the values for all the fields of Port Settings are as follows:
  - Bits per Second:9600
  - o Data Bits:8
  - Parity: None
  - Stop Bits: 1
- **Text Setting:** Here you can configure the messages that get displayed on the pole display.
  - Welcome Text: Enter the welcome text here.
  - Thank you Text: Enter the Thank you text here.

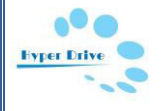

HDPOSsmartV2 Tutorials

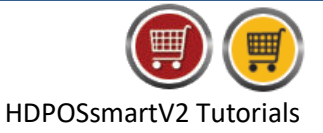

- **Total Text:** Enter Total text here.
- **Balance Text:** Enter the Balance text here which the cashier is supposed to return to the customer.

• Wait after invoice complete: Enter the number of seconds during which the text of Total will appear in pole display after completing the sales invoice.

**E.**g. If the value for this field is 7, then the Total will appear on the pole display for 7 seconds. After that it will show welcome message for next invoice.

- When Item is added to the invoice:
  - Template for First Line:
    - By default item's name is displayed in the first line. To display item name keep the value of this field as **[Name]**.
    - If the name has more than 20 characters it would display only the last 20 characters of it.
    - If you want to display the first 20 letters of item's name change the field value as [Name:Width=20].
  - Template for Second Line:
    - By default item's price is displayed in the second line. To display item's price, keep the value of this field as [Price:FormatString=SysCurrency].
    - In case of item with discount, it will show the price of the item after discount.

• When measured item is added to the invoice: When you add any measured item to the sales invoice, then the following settings are used to display text on pole display device.

- Template for First Line:
  - By default item's name is displayed in the first line. To display item name keep the value of this field as **[Name]**.
  - If the name has more than 20 characters it would display only the last 20 characters of it.
  - If you want to display the first 20 letters of item's name change the field value as [Name:Width=20].
- Template for Second Line:
  - By default item's price is displayed in the second line. To display item's price, keep the value of this field as
    [TotalAmount:FormatString=SysCurrency]
    ([Price:FormatString=SysCurrency] / [MeasuringUnit])
  - In case of item with discount, it will show the price of the item after discount.
- 5. When all settings are done, then the Pole Display screen looks like as given below. Click on Apply.

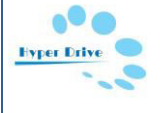

|                                                                                   | HDPOSsmartV2 Tutorials |
|-----------------------------------------------------------------------------------|------------------------|
| 🛒 Pole Display Setting                                                            |                        |
|                                                                                   | ?                      |
| ✓ ⊻FD used while selling                                                          |                        |
| Serial Port : COM1 🗸                                                              |                        |
| Port Setting                                                                      |                        |
| Bits per second : 9600                                                            |                        |
| Data bits : 8                                                                     |                        |
| Parity : None 💌                                                                   |                        |
| Stop bits : 1                                                                     |                        |
| Text Setting                                                                      |                        |
| Welcome Text : Welcome.                                                           |                        |
| Thank you Text : Thank You!                                                       |                        |
| Total Text : Total                                                                |                        |
| Balance Text : Balance                                                            |                        |
| Wait after invoice complete : 7 Seconds                                           |                        |
| When Item is Added to the Invoice                                                 |                        |
| Template For First Line : [Name]                                                  |                        |
| Template For Second Line : [Price:FormatString=SysCurrency]                       |                        |
| When Measured Item is Added to the Invoice                                        |                        |
| Template For First Line : [Name]                                                  |                        |
| Template For Second Line : [TotalAmount:FormatString=SysCurrency] ([Price:FormatS | tring=                 |
|                                                                                   |                        |
| Apply                                                                             | Cancel                 |
|                                                                                   |                        |

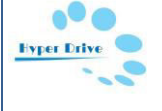